## Wi-Fi 接続マニュアル

◆Wi-Fiに接続できている場合

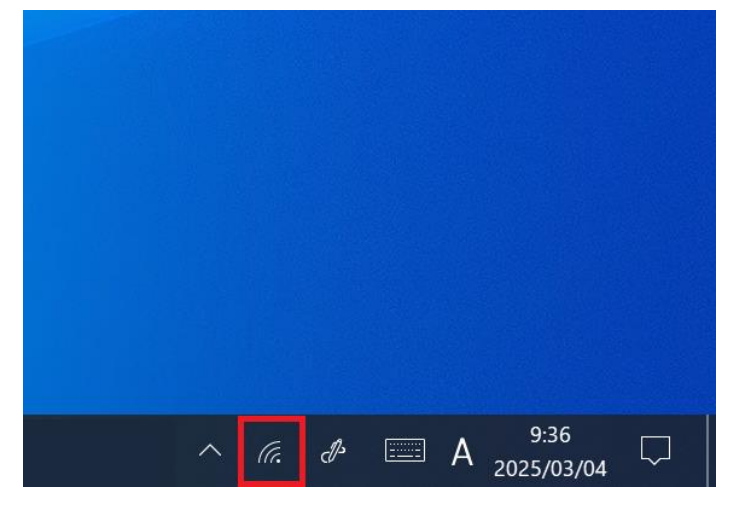

◆Wi-Fiに接続できていない場合

| ^ ∉ | Fø dr | <u> </u> | А | 9:32<br>2025/03/04 |  |
|-----|-------|----------|---|--------------------|--|

→①地球のマークをクリックします

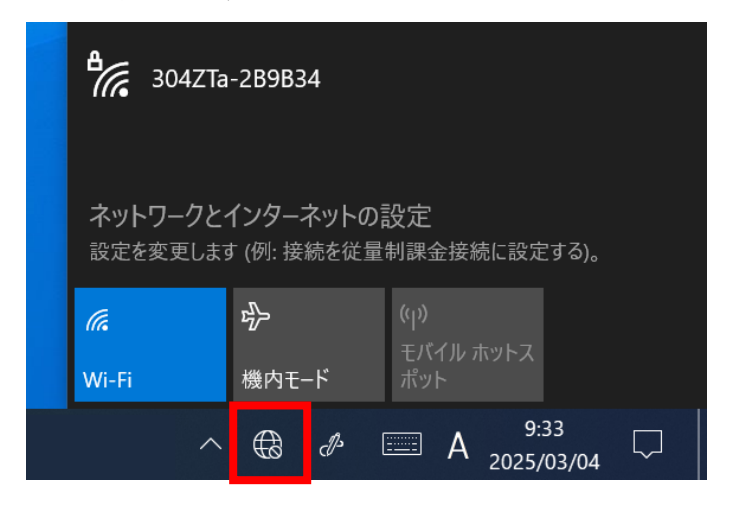

→②自宅の Wi-Fi が表示されたらパスワードを入力します

| ₿ <i>(</i> .,                                              | 304ZTa-2B9B34<br>セキュリティ保護あり<br>ネットワーク セキュリティ キーの入力 |  |  |  |  |  |  |  |  |
|------------------------------------------------------------|----------------------------------------------------|--|--|--|--|--|--|--|--|
|                                                            | 次へ キャンセル                                           |  |  |  |  |  |  |  |  |
| <b>ネットワークとインターネットの設定</b><br>設定を変更します (例: 接続を従量制課金接続に設定する)。 |                                                    |  |  |  |  |  |  |  |  |
| (î.                                                        |                                                    |  |  |  |  |  |  |  |  |
| Wi-Fi                                                      | 機内モード ポット                                          |  |  |  |  |  |  |  |  |
|                                                            | ^ ⊕ ♂  A 9:33 □                                    |  |  |  |  |  |  |  |  |

◆次のメッセージが表示されたら「学校」から変更しないでください

| G future 瞬快 コネクト |            |          | _                     |            | ×     |
|------------------|------------|----------|-----------------------|------------|-------|
|                  | タブレットをつかうば | しょをえらんでね |                       |            |       |
|                  |            |          |                       |            |       |
|                  | がっこう       | じたく      |                       |            |       |
| 🔹 じたくのインターネ      | ット設定       |          | 🖻 おうち                 | 5の方/       |       |
|                  |            |          | Copyright 2001-2020 F | UJITSU LII | MITED |